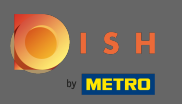

Ð

Asegúrese de haber iniciado sesión en su cuenta del sitio web de DISH. A continuación, haz clic en Dirección web .

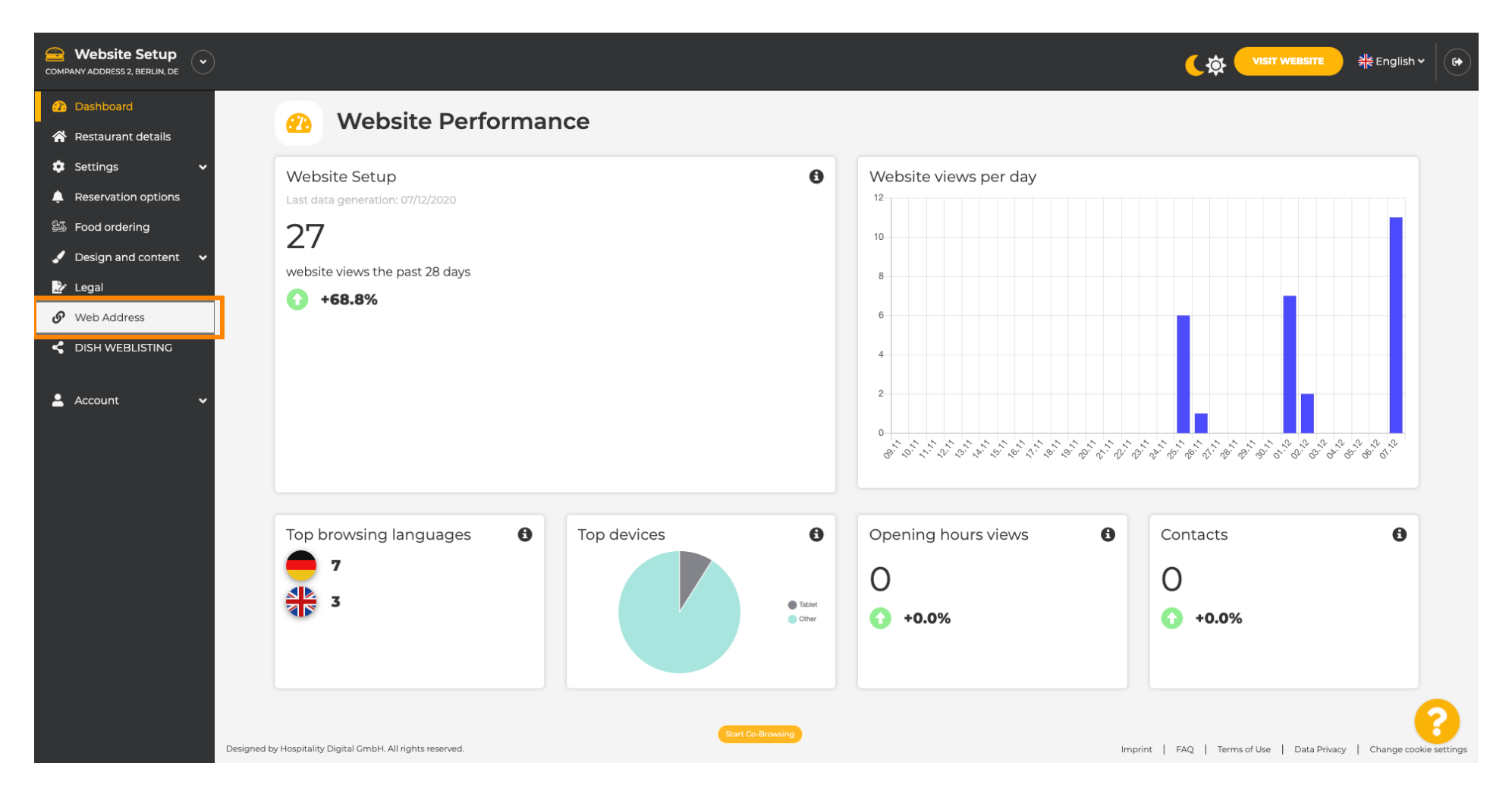

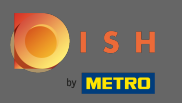

 Ahora fue dirigido a la configuración de su dirección web. Aquí también puede comprobar el estado de su sitio web.

| COMPANY ADDRESS 2, BERLIN, DE |                                                                                   |                                                                                                    | <b>्रिक् VISIT WEBSITE</b> और Englisi                | n~ 🛛 🚱 |
|-------------------------------|-----------------------------------------------------------------------------------|----------------------------------------------------------------------------------------------------|------------------------------------------------------|--------|
| Dashboard                     | Web address                                                                       |                                                                                                    |                                                      |        |
| 🚷 Restaurant details          |                                                                                   |                                                                                                    |                                                      |        |
| 🔅 Settings 🗸 🗸                |                                                                                   |                                                                                                    |                                                      |        |
| Reservation options           | Web address                                                                       | website-setup                                                                                                    | eatbu.com                                            |        |
| 歸 Food ordering               |                                                                                   |                                                                                                    | metro.bar                                            |        |
| 🖌 Design and content 🛛 🗸      |                                                                                   | website-setup.eatbu.com                                                                                                    | metro.biz                                            |        |
| 🏠 Legal                       |                                                                                   | This is your current web address.                                                                                                    | metro.rest                                           |        |
| 🔗 Web Address                 |                                                                                   | _                                                                                                    |                                                      |        |
| S DISH WEBLISTING             |                                                                                   | Hsave                                                                                                    |                                                      |        |
| 💄 Account 🛛 🗸                 | 🔗 External dom                                                                    | ain                                                                                                    |                                                      |        |
|                               | Have you already registered a domain<br>will tell you how to do it in the subsequ | and want to use it for this website? Enter your domain name and we will check whether you can use it. In case some con<br>Jent step. | figuration with your domain provider is required, we |        |
|                               | Domain*                                                                           | YourExistingDomain.com                                                                                                    |                                                      |        |
|                               |                                                                                   | Q CHECK DOMAIN                                                                                                    |                                                      |        |
|                               | 🔗 Domain Statu                                                                    | IS                                                                                                    |                                                      |        |
|                               | Published                                                                         |                                                                                                    |                                                      | 0      |
|                               | Mon, Nov 23, 13:38 PM                                                             | Start Co-Browsing                                                                                                    |                                                      |        |

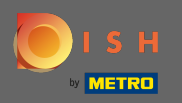

Т

## Introduce tu dominio externo en el campo correspondiente. Nota: Luego verificaremos si puede usarlo.

| COMPANY ADDRESS 2, BERLIN, DE                             |                                                                                                   |                                                                                                    | <b>्रिक्ते पाडार website</b> और Engli               | sh 🕶 🛛 🚱 |
|-----------------------------------------------------------|---------------------------------------------------------------------------------------------------|----------------------------------------------------------------------------------------------------|-----------------------------------------------------|----------|
| <ul> <li>Dashboard</li> <li>Restaurant details</li> </ul> | Web address                                                                                       |                                                                                                    |                                                     |          |
| 🔹 Settings 🛛 🗸                                            |                                                                                                   |                                                                                                    |                                                     |          |
| Reservation options                                       | Web address                                                                                       | website-setup                                                                                                    | eatbu.com                                           |          |
| 歸 Food ordering                                           |                                                                                                   |                                                                                                    | metro.bar                                           |          |
| 🖌 Design and content 🛛 🗸                                  |                                                                                                   | website-setup.eatbu.com                                                                                                    | metro.biz                                           |          |
| 之 Legal                                                   |                                                                                                   | This is your current web address.                                                                                                    | metro.rest                                          |          |
| 🔗 Web Address                                             |                                                                                                   |                                                                                                    |                                                     |          |
| CISH WEBLISTING                                           |                                                                                                   | H SAVE                                                                                                    |                                                     |          |
| 💄 Account 🛛 🗸                                             | S External dom                                                                                    | ain                                                                                                    |                                                     |          |
|                                                           | Have you already registered a domain a will tell you how to do it in the subseque <b>Domain</b> * | and want to use it for this website? Enter your domain name and we will check whether you can use it. In case some conf<br>ent step.<br>VourExistingDomain.com | iguration with your domain provider is required, we |          |
|                                                           | 🔗 Domain Statu                                                                                    | IS                                                                                                    |                                                     |          |
|                                                           | • Published<br>Mon, Nov 23, 13:38 PM                                                              | Start Co-Browsing                                                                                                    |                                                     | 8        |

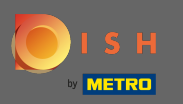

## Una vez que ingresó su dominio externo, haga clic en verificar dominio para continuar.

| COMPANY ADDRESS 2, BERLIN, DE |                                                                                      |                                                                                                    | <b>्रिक् पाडार WEBSITE</b> और Englis                 | h • ( 🗭 |
|-------------------------------|--------------------------------------------------------------------------------------|----------------------------------------------------------------------------------------------------|------------------------------------------------------|---------|
| 🕜 Dashboard                   | Wob addross                                                                          |                                                                                                    |                                                      |         |
| 🗥 Restaurant details          | or web address                                                                       |                                                                                                    |                                                      |         |
| 🕸 Settings 🗸 🗸                |                                                                                      |                                                                                                    |                                                      |         |
| Reservation options           | Web address                                                                          | website-setup                                                                                                    | eatbu.com                                            |         |
| 歸 Food ordering               |                                                                                      |                                                                                                    | metro.bar                                            |         |
| 🖌 Design and content 🛛 🗸      |                                                                                      | website-setup.eatbu.com                                                                                                    | metro.biz                                            |         |
| 📩 Legal                       |                                                                                      | This is your current web address.                                                                                                  | metro.rest                                           |         |
| 🔗 Web Address                 |                                                                                      |                                                                                                    |                                                      |         |
| CISH WEBLISTING               |                                                                                      | H SAVE                                                                                                    |                                                      |         |
| 🛓 Account 🗸 🗸                 | Sternal doma                                                                         | ain                                                                                                    |                                                      |         |
|                               | Have you already registered a domain a<br>will tell you how to do it in the subseque | nd want to use it for this website? Enter your domain name and we will check whether you can use it. In case some con<br>ent step. | figuration with your domain provider is required, we |         |
|                               | Domain*                                                                              | dish-support.de                                                                                                    |                                                      |         |
|                               |                                                                                      | Q CHECK DOMAIN                                                                                                    |                                                      |         |
|                               | 🔗 Domain Statu                                                                       | S                                                                                                    |                                                      |         |
|                               | • Published                                                                          | Start Co-Browning                                                                                                    |                                                      | 8       |
|                               | Mon, Nov 23, 13:38 PM                                                                |                                                                                                    |                                                      |         |

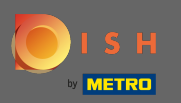

## () Una vez verificado su dominio, verá si está activo e información adicional .

| COMPANY ADDRESS 2, BERLIN, DE |                                                                                                    | (के VISIT WEBSITE और English v                       |
|-------------------------------|----------------------------------------------------------------------------------------------------|------------------------------------------------------|
| î Dashboard                   | 🔗 Web address                                                                                                    |                                                      |
| Restaurant details            |                                                                                                    |                                                      |
| 🗘 Settings 🗸 🗸                | Web address                                                                                                    |                                                      |
| Reservation options           | website-setup                                                                                                    | eatbu.com                                            |
| 👪 Food ordering               |                                                                                                    | metro.bar                                            |
| 🖌 Design and content 🛛 🗸      | website-setup.eatbu.com                                                                                                    | metro.biz                                            |
| 🌛 Legal                       | This is your current web address.                                                                                                    | metro.rest                                           |
| 🔗 Web Address                 |                                                                                                    |                                                      |
| dish weblisting               | H SAVE                                                                                                    |                                                      |
| 🛓 Account 🗸 🗸                 | 🔗 External domain                                                                                                    |                                                      |
|                               | Have you already registered a domain and want to use it for this website? Enter your domain name and we will check whether you can use it. In case some cont will tell you how to do it in the subsequent step. | figuration with your domain provider is required, we |
|                               | Domain* dish-support.de                                                                                                    |                                                      |
|                               | CHECK DOMAIN H USE DOMAIN FOR YOUR WEBSITE<br>Domain active<br>You can use it as external domain.<br>Registered at:<br>Owner:                                                                                   |                                                      |
|                               | O Domain Status                                                                                                    | •                                                    |

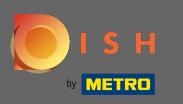

Después de que su dominio haya sido verificado y verificado como activo, haga clic en usar dominio para su sitio web.

| COMPANY ADDRESS 2, BERLIN, DE |                                                                                   |                                                                                                    | <b>्रिक् पाडार WEBSITE</b> और English Y             |   |
|-------------------------------|-----------------------------------------------------------------------------------|----------------------------------------------------------------------------------------------------|-----------------------------------------------------|---|
| 🕐 Dashboard                   |                                                                                   |                                                                                                    |                                                     |   |
| 😭 Restaurant details          | web address                                                                       |                                                                                                    |                                                     |   |
| 🔹 Settings 🛛 🗸                |                                                                                   |                                                                                                    |                                                     |   |
| Reservation options           | Web address                                                                       | website-setup                                                                                                    | eatbu.com                                           |   |
| 🕮 Food ordering               |                                                                                   |                                                                                                    | metro.bar                                           |   |
| 🖌 Design and content 🛛 🗸      |                                                                                   | website-setup.eatbu.com                                                                                                    | metro.biz                                           |   |
| 🌛 Legal                       |                                                                                   | This is your current web address.                                                                                                    | metro.rest                                          |   |
| 🔗 Web Address                 |                                                                                   |                                                                                                    |                                                     |   |
| CISH WEBLISTING               |                                                                                   | H save                                                                                                    |                                                     |   |
| 💄 Account 🛛 🗸                 | 🔗 External doma                                                                   | ain                                                                                                    |                                                     |   |
|                               | Have you already registered a domain a will tell you how to do it in the subseque | and want to use it for this website? Enter your domain name and we will check whether you can use it. In case some conf<br>ent step.                                                                                                    | iguration with your domain provider is required, we |   |
|                               | Domain*                                                                           | dish-support.de                                                                                                    |                                                     |   |
|                               |                                                                                   | Q CHECK DOMAIN       H USE DOMAIN FOR YOUR WEBSITE         Domain active       You can use it as external domain.         Registered at:       Image: Comparing the second second s |                                                     |   |
|                               |                                                                                   | Owner:                                                                                                    |                                                     |   |
|                               |                                                                                   |                                                                                                    |                                                     | 2 |
|                               | 🔗 Domain Statu                                                                    | Start Co-Browsing                                                                                                    |                                                     | • |

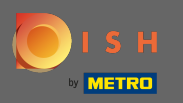

€

Ahora obtendrá las instrucciones que debe implementar en el proveedor de su dominio. Desplácese hacia abajo para ver cada paso.

| COMPANY ADDRESS 2, BERLIN, DE |                                         |                                                                                                    |                                                                             |
|-------------------------------|-----------------------------------------|----------------------------------------------------------------------------------------------------|-----------------------------------------------------------------------------|
| 🕐 Dashboard                   | Wob addross                             |                                                                                                    |                                                                             |
| 倄 Restaurant details          | web address                             |                                                                                                    |                                                                             |
| 🗘 Settings 🗸 🗸                |                                         |                                                                                                    |                                                                             |
| Reservation options           | Web address                             | website-setup                                                                                                    | eatbu.com                                                                   |
| 😂 Food ordering               |                                         |                                                                                                    | metro.bar                                                                   |
| 🖌 Design and content 🗸 🗸      |                                         | website-setup.eatbu.com                                                                                                    | metro.biz                                                                   |
| 🔀 Legal                       |                                         | This is your current web address.                                                                                                    | metro.rest                                                                  |
| 🔗 Web Address                 |                                         |                                                                                                    |                                                                             |
| CISH WEBLISTING               |                                         | H SAVE                                                                                                    |                                                                             |
|                               | External doma                           | ain<br>nd want to use it for this website? Enter your domain name and we will check whether you can use it. In case some config<br>int step.               | juration with your domain provider is required, we                          |
|                               | Domain*                                 | dish-support.de                                                                                                    | X Waiting for configuration<br>The DNS settings of this domain have not yet |
|                               |                                         | X CANCEL DOMAIN CONFIGURATION                                                                                                    | been configured.<br>Please follow the adjacent instructions.                |
|                               | How to configure the D                  | NS settings of dish-support.de                                                                                                    |                                                                             |
|                               | 1 Login to your domain providers'       | administration interface using your credentials.                                                                                                    |                                                                             |
|                               | 2 Open the domain configuration         | section and see configuration for domain <b>dish-support.de</b> .                                                                                          |                                                                             |
|                               | 3 Open DNS settings for domain <b>d</b> | ish-support.de.                                                                                                    |                                                                             |
|                               | 4 Enter a new DNS entry or modify       | start Co-Browing<br>an existing one. Enter target address <b>website.dish.co</b> of type <b>CNAME</b> . And, add A record for the root domain as the IP ac | ddress of website.dish.co which should be                                   |

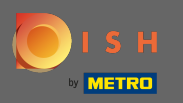

(i)

Deberá configurar un registro CNAME y un registro A para usar su dominio externo. Nota: Para obtener instrucciones más detalladas, siga los pasos de instrucción 1-6.

| Website Setup     v                                                         |                                                                                                    |                                                                                                    | 🕻 🔅 🛛 VISIT WEBSITE 🕺 👫 English 🗸 🖗                                                            |
|-----------------------------------------------------------------------------|----------------------------------------------------------------------------------------------------|----------------------------------------------------------------------------------------------------|------------------------------------------------------------------------------------------------|
| <ul> <li>Dashboard</li> <li>Restaurant details</li> <li>Catrings</li> </ul> | 🔗 External doma                                                                                                    | in                                                                                                    |                                                                                                |
| <ul> <li>Settings</li> <li>Reservation options</li> </ul>                   | Have you already registered a domain ar<br>will tell you how to do it in the subseque                                                                                                    | nd want to use it for this website? Enter your domain name and we will check whether you can use it. In case some config<br>nt step.                                                                                                    | uration with your domain provider is required, we                                              |
| 😂 Food ordering                                                             | Domain*                                                                                                    | dish-support.de                                                                                                    | X Waiting for configuration<br>The DNS settings of this domain have not yet<br>been configured |
| Legal Web Address                                                           |                                                                                                    | × CANCEL DOMAIN CONFIGURATION                                                                                                    | Please follow the adjacent instructions.                                                       |
| C DISH WEBLISTING                                                           | How to configure the D                                                                                                    | NS settings of dish-support.de                                                                                                    |                                                                                                |
| Account 🗸                                                                   | <ul> <li>2 Open the domain configuration :</li> <li>3 Open DNS settings for domain di</li> <li>4 Enter a new DNS entry or modify 34.89.135.24.</li> <li>5 It can take up to several hours un</li> <li>6 For further explanations about sp</li> <li>In case you need further assistance, pleat</li> <li>1&amp;1</li> <li>Strato</li> <li>GoDaddy</li> <li>Namecheap</li> <li>Google</li> <li>Netim</li> <li>OVH</li> </ul> | section and see configuration for domain <b>dish-support.de</b> .<br><b>sh-support.de</b> .<br>an existing one. Enter target address <b>website.dish.co</b> of type <b>CNAME</b> . And, add A record for the root domain as the IP ad<br>til the changes become active. We will notify you by email once your website is available at <b>dish-support.de</b> .<br>secific terms, click here (glossary)<br>se contact our support hotline. The following links to the help pages of the top 7 european domain providers might be of | ldress of <b>website.dish.co</b> which should be<br>help, as well:                             |
|                                                                             | 🔗 Domain Statu                                                                                                    | Start Co-Browsing                                                                                                    | 8                                                                                              |

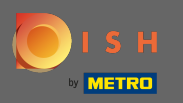

Una vez que todo esté configurado en el lado de su proveedor de dominio, su dominio externo se declarará como activo. Eso es. Usaste con éxito tu dominio externo.

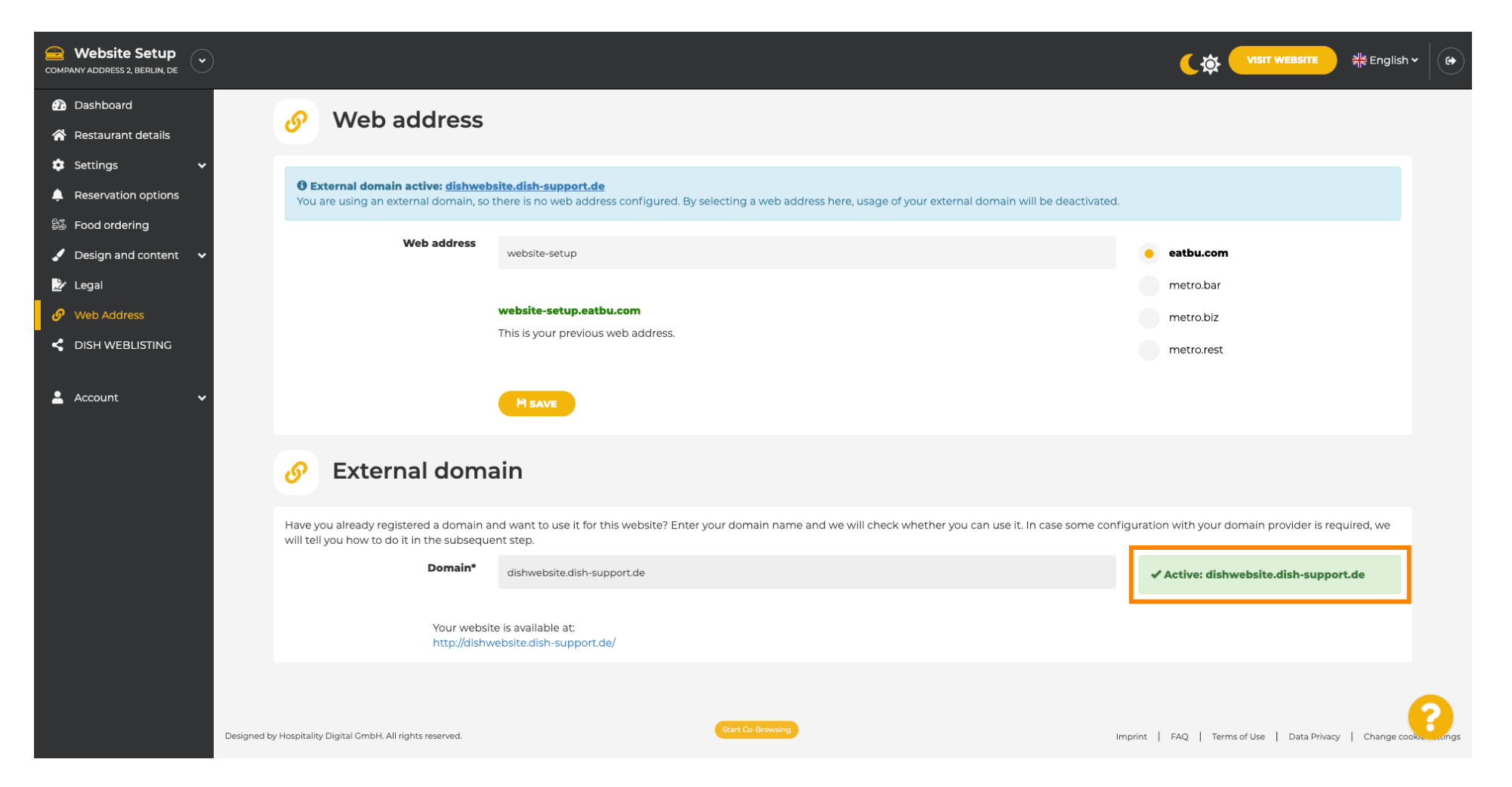